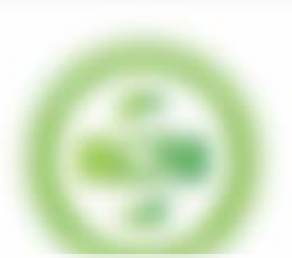

## PANDUAN ATUR JADWAL KERJA (KOORDINATOR)

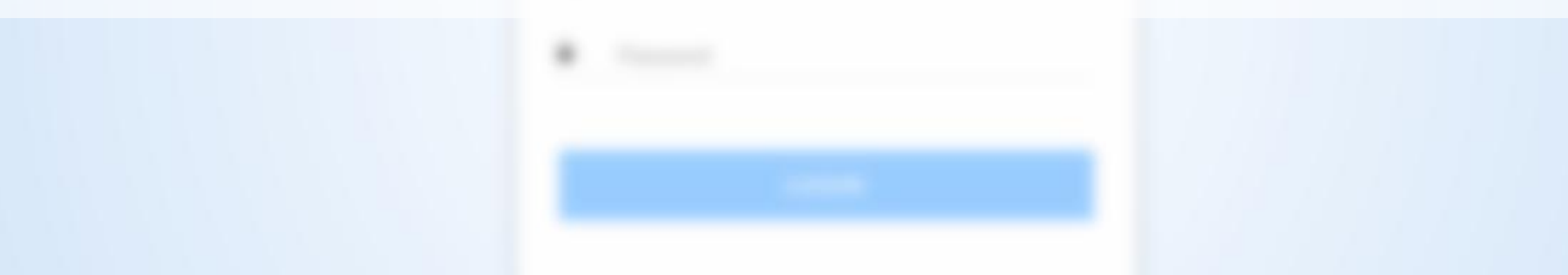

**RSUD KEBAYORAN BARU** rsudkebayoranbaru.jakarta.go.id

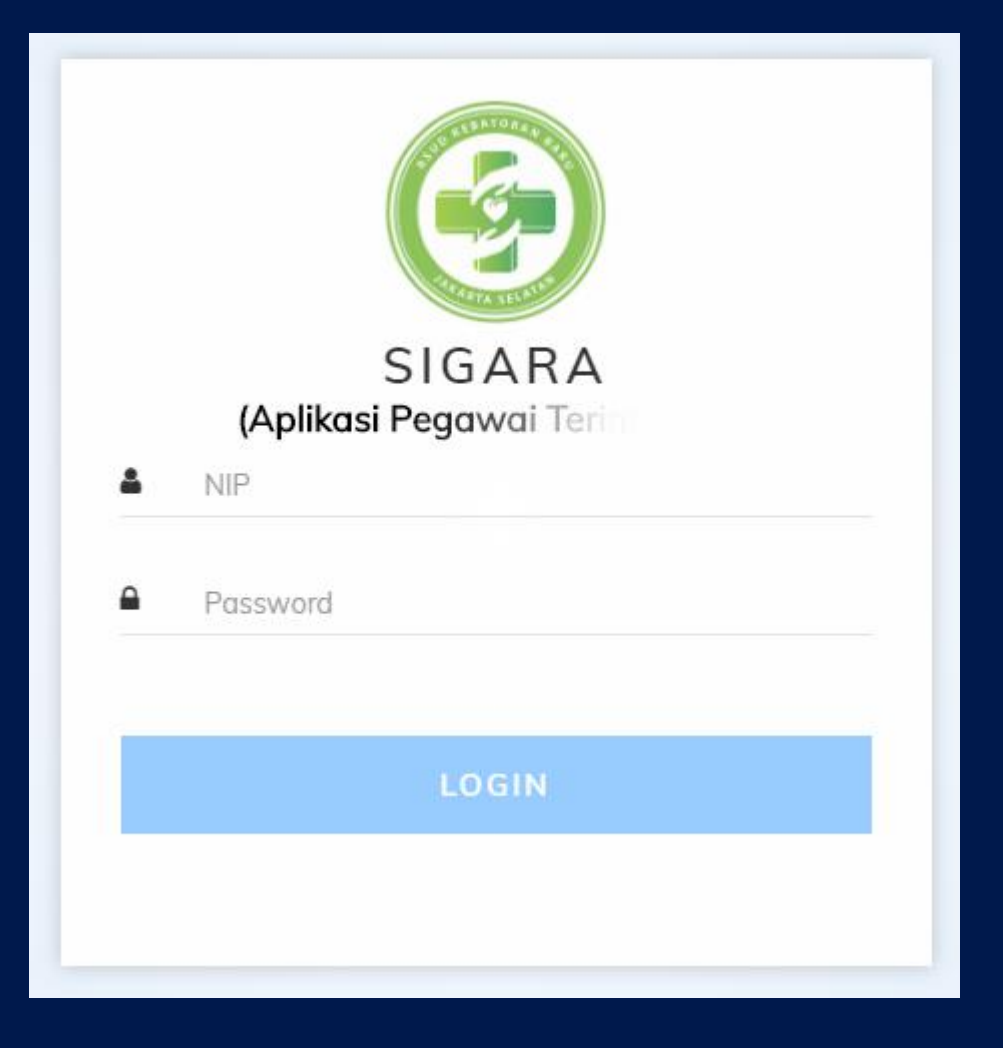

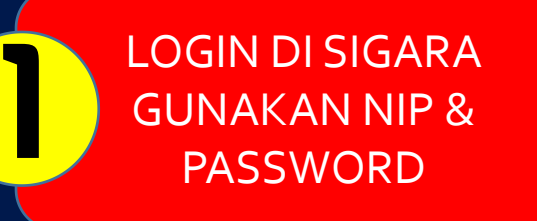

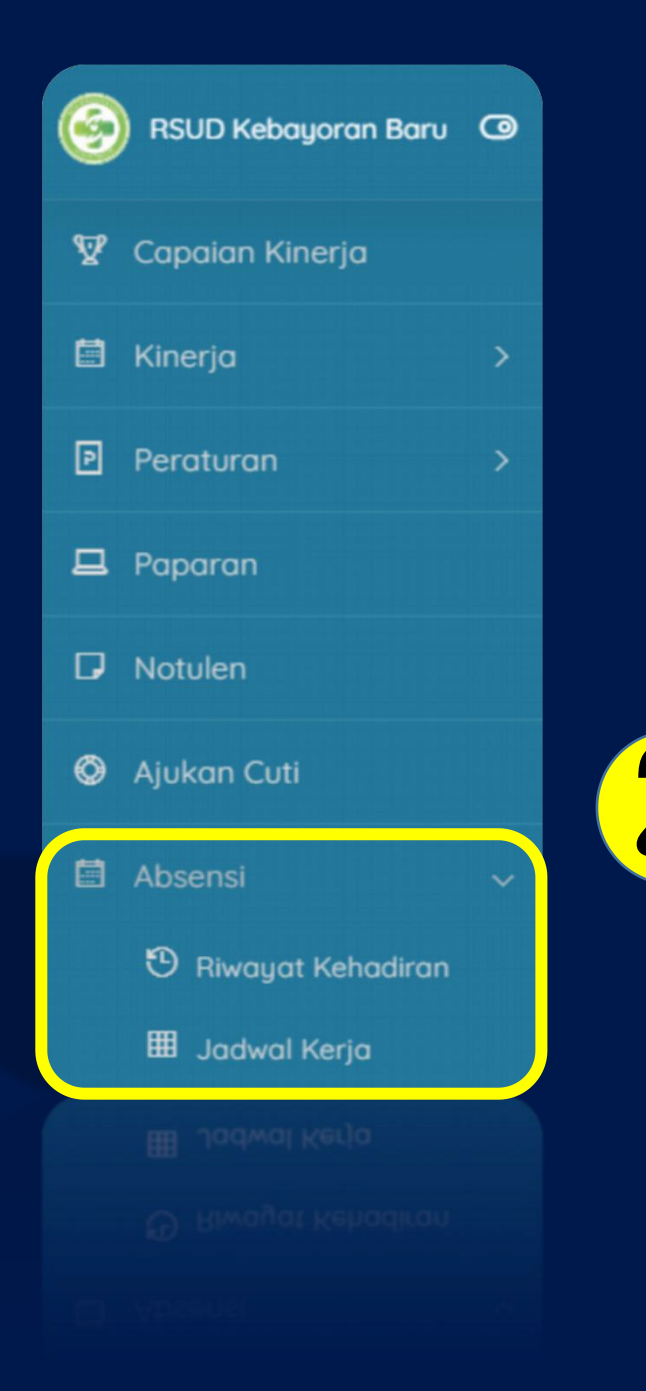

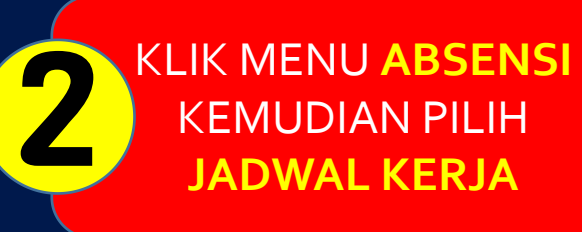

| Update Shift | t Pega | wai         |   |             |
|--------------|--------|-------------|---|-------------|
|              |        |             |   |             |
| Pilih Tahun  |        | Pilih Bulan |   |             |
| 2020         | ¥      | APRIL       | v | LihatLadwal |

PILIH **TAHUN & BULAN** KEMUDIAN KLIK **LIHAT JADWAL** 

3

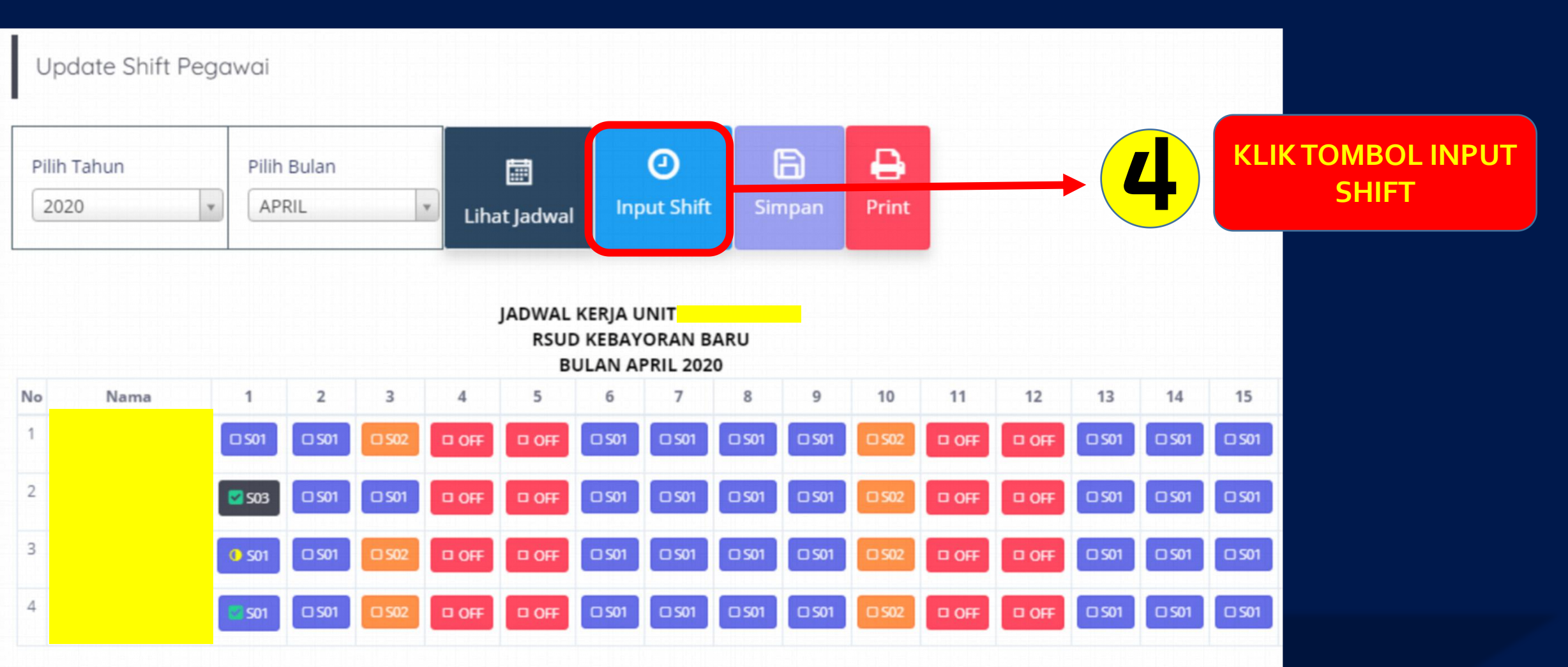

## **KETERENGAN:**

OFF: Libur / Lepas | S01: Shift 1 (Pagi): 07:30-14:00 | S02: Shift 2 (Siang): 14:00-20:30 | S03: Shift 3 (Malam): 20:30-07:30 | SS01: Shift 1 Sabtu (Pagi): 07:30-13:00 | SS02: Shift 2 Sabtu (Siang): 13:00-19:30 | OH1: Shift Office Hours (Sen-Kam): 07:30-16:00 | OH2: Shift Office Hours (Jumat): 07:30-16:30 | GC01: Shift 1 Gizi (Pagi): 05:30-13:00 | GC02: Shift 2 Gizi (Siang): 12:00-19:30 | MD09: Shift Middle Jam 9: 09:00-15:30 | MD10: Shift Middle Jam 10: 10:00-16:30 | MD11: Shift Middle Jam 11: 11:00-17:30 | PS01: Shift Pagi-Siang: 07:30-20:30 | SM01: Shift Siang-Malam: 14:00-07:30

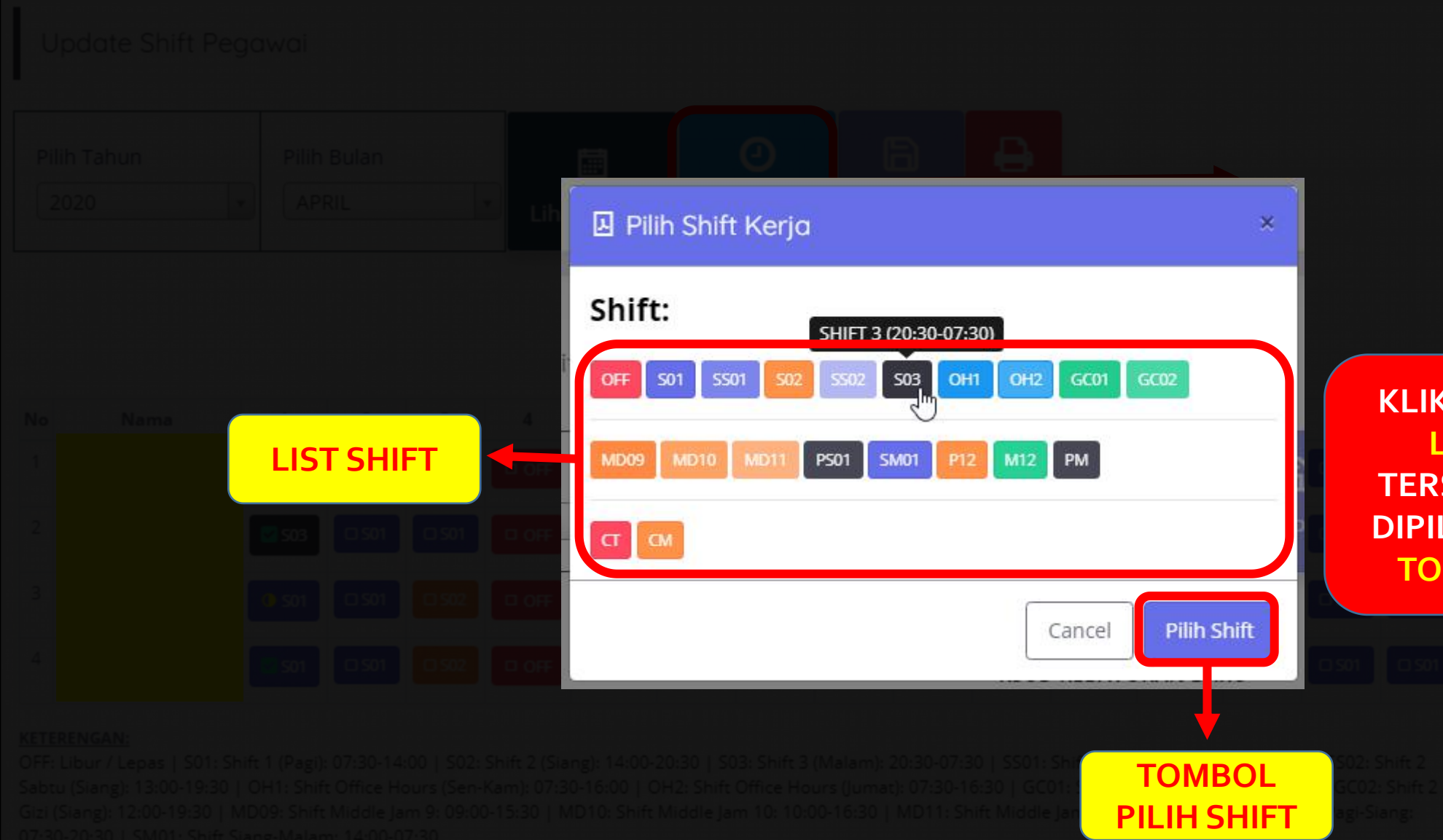

KLIK SHIFT PEGAWAI DI LIST SHIFT YANG TERSEDIA, JIKA SUDAH DIPILIH KEMUDIAN KLIK TOMBOL PILIH SHIFT

5

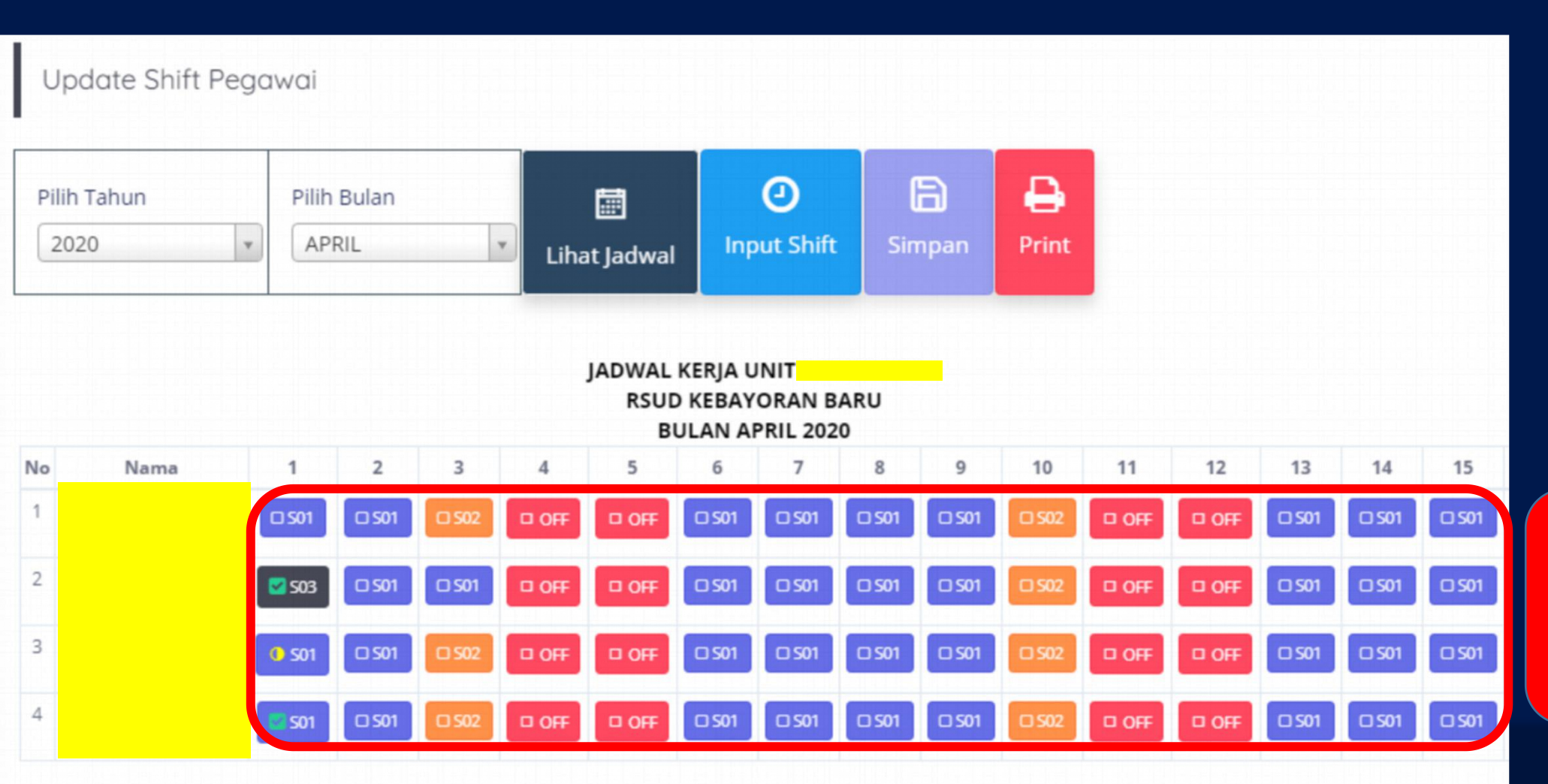

## 6

KLIK SHIFT PEGAWAI YANG AKAN DI ATUR JADWALNYA

## KETERENGAN:

OFF: Libur / Lepas | S01: Shift 1 (Pagi): 07:30-14:00 | S02: Shift 2 (Siang): 14:00-20:30 | S03: Shift 3 (Malam): 20:30-07:30 | SS01: Shift 1 Sabtu (Pagi): 07:30-13:00 | SS02: Shift 2 Sabtu (Siang): 13:00-19:30 | OH1: Shift Office Hours (Sen-Kam): 07:30-16:00 | OH2: Shift Office Hours (Jumat): 07:30-16:30 | GC01: Shift 1 Gizi (Pagi): 05:30-13:00 | GC02: Shift 2 Gizi (Siang): 12:00-19:30 | MD09: Shift Middle Jam 9: 09:00-15:30 | MD10: Shift Middle Jam 10: 10:00-16:30 | MD11: Shift Middle Jam 11: 11:00-17:30 | PS01: Shift Pagi-Siang: 07:30-20:30 | SM01: Shift Siang-Malam: 14:00-07:30

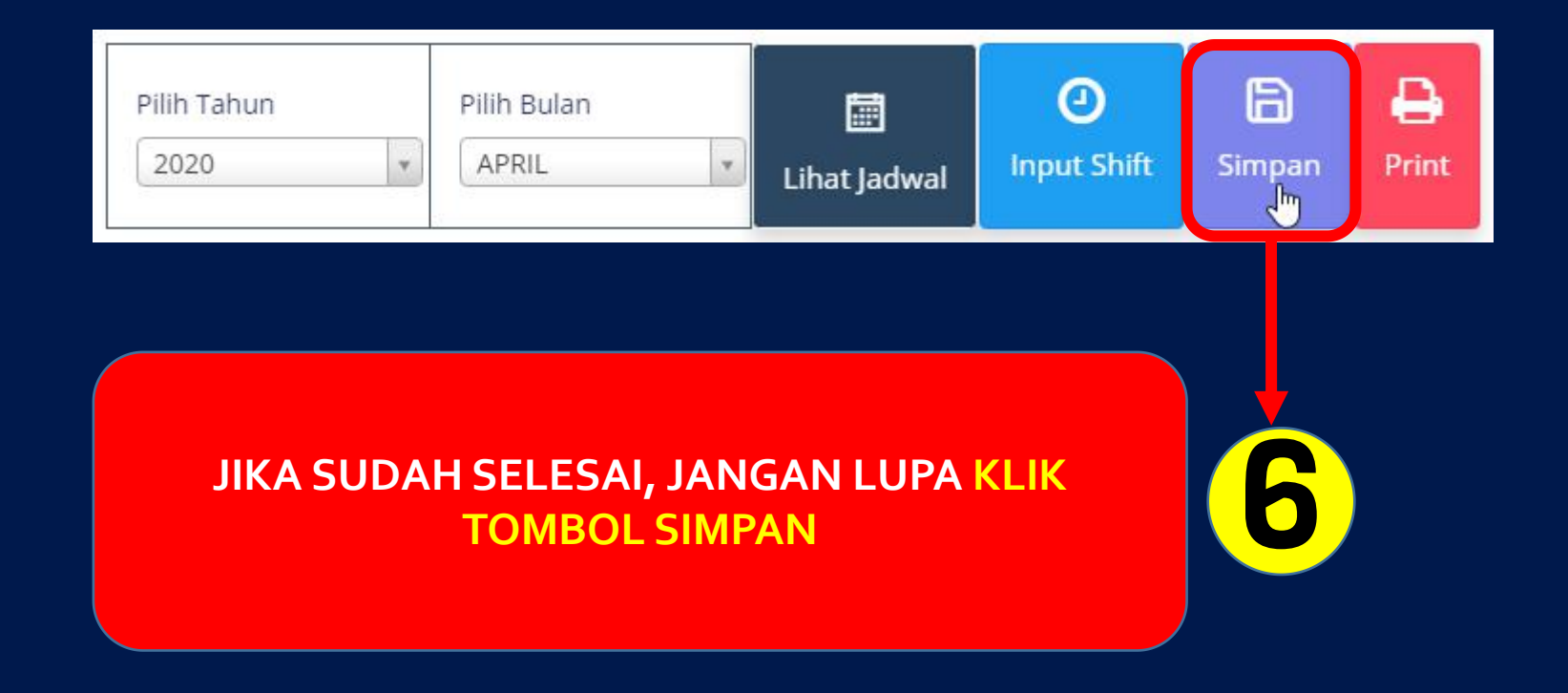